チャート+クイック注文

MATRIX TRADER for iPhone

#### チャート内にクイック注文を表示させると、チャートを見ながらワンタップで売買することができます。

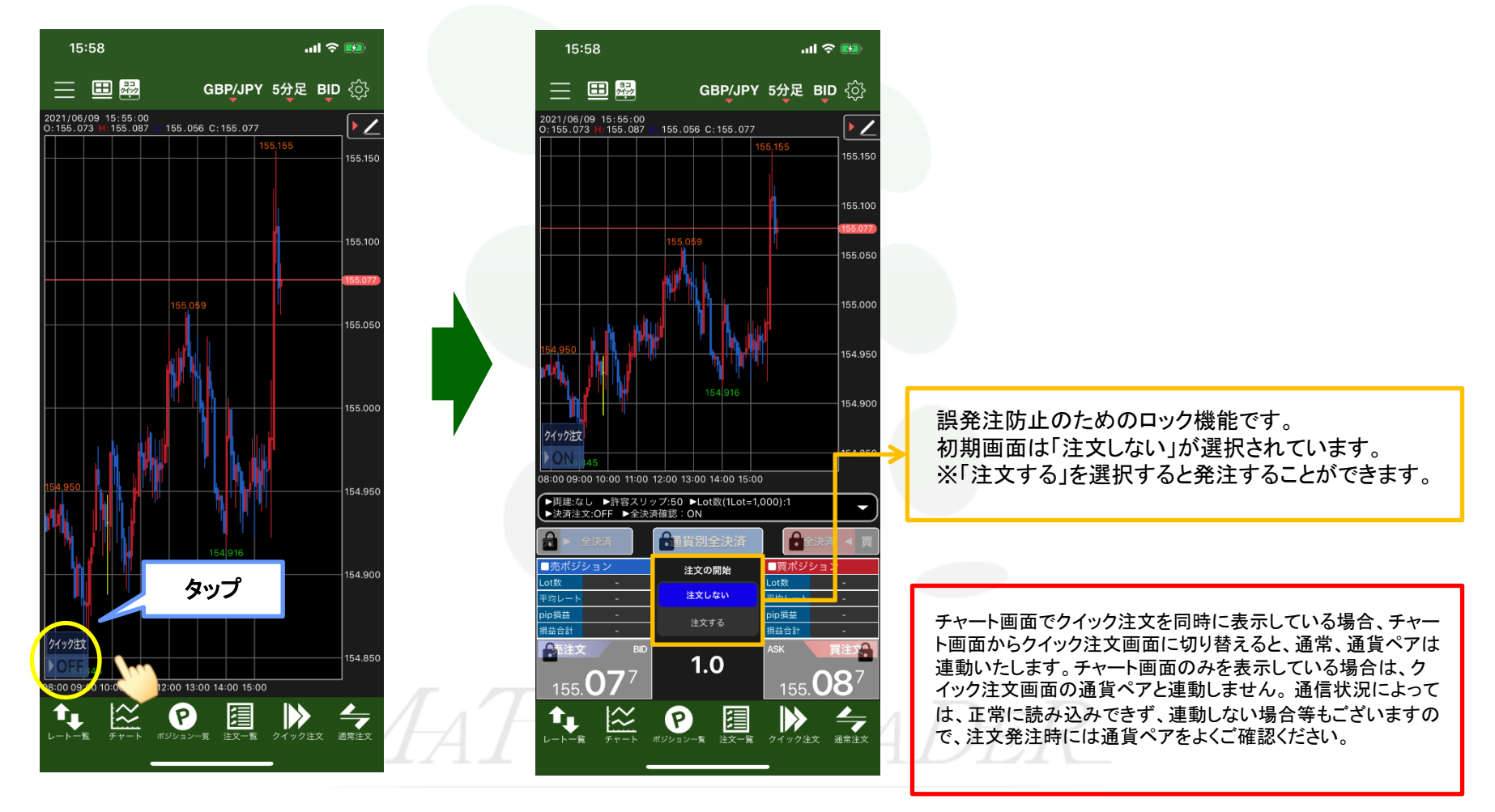

チャート+クイック注文

MATRIX TRADER for iPhone

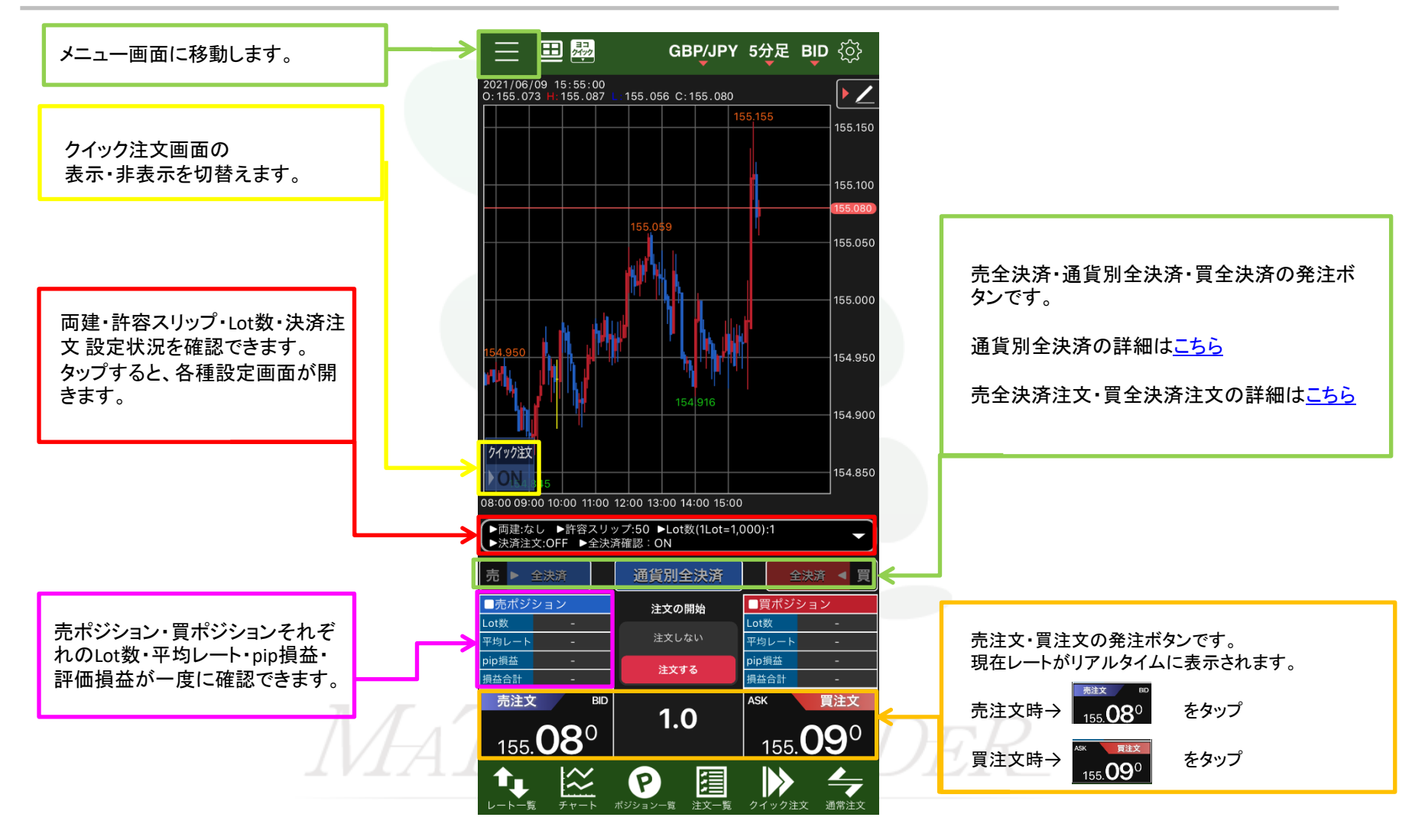

⊾

## チャート+クイック注文

#### MATRIX TRADER for iPhone

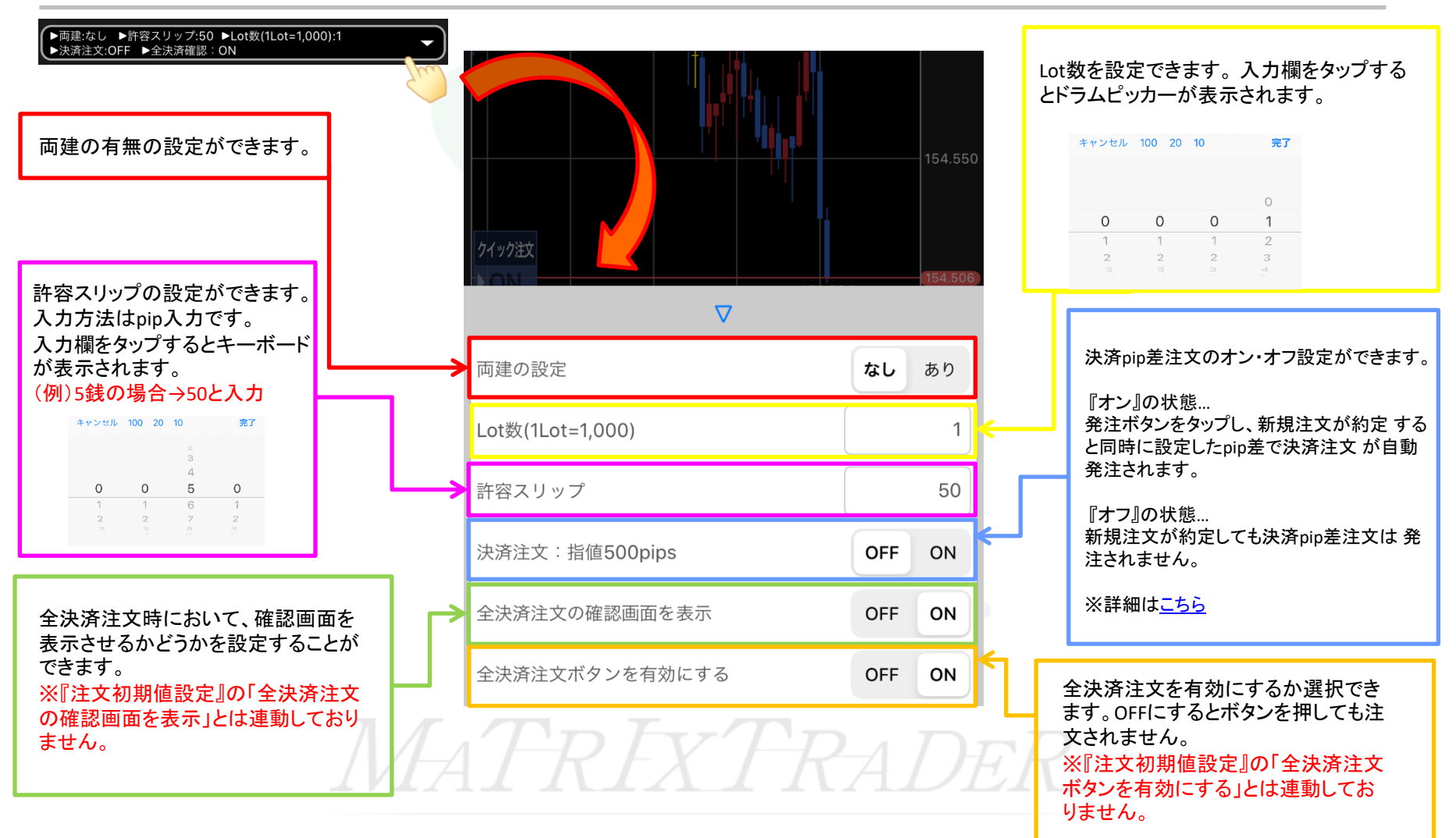

チャート+クイック注文

MATRIX TRADER for iPhone

### チャート+クイック注文(横画面)

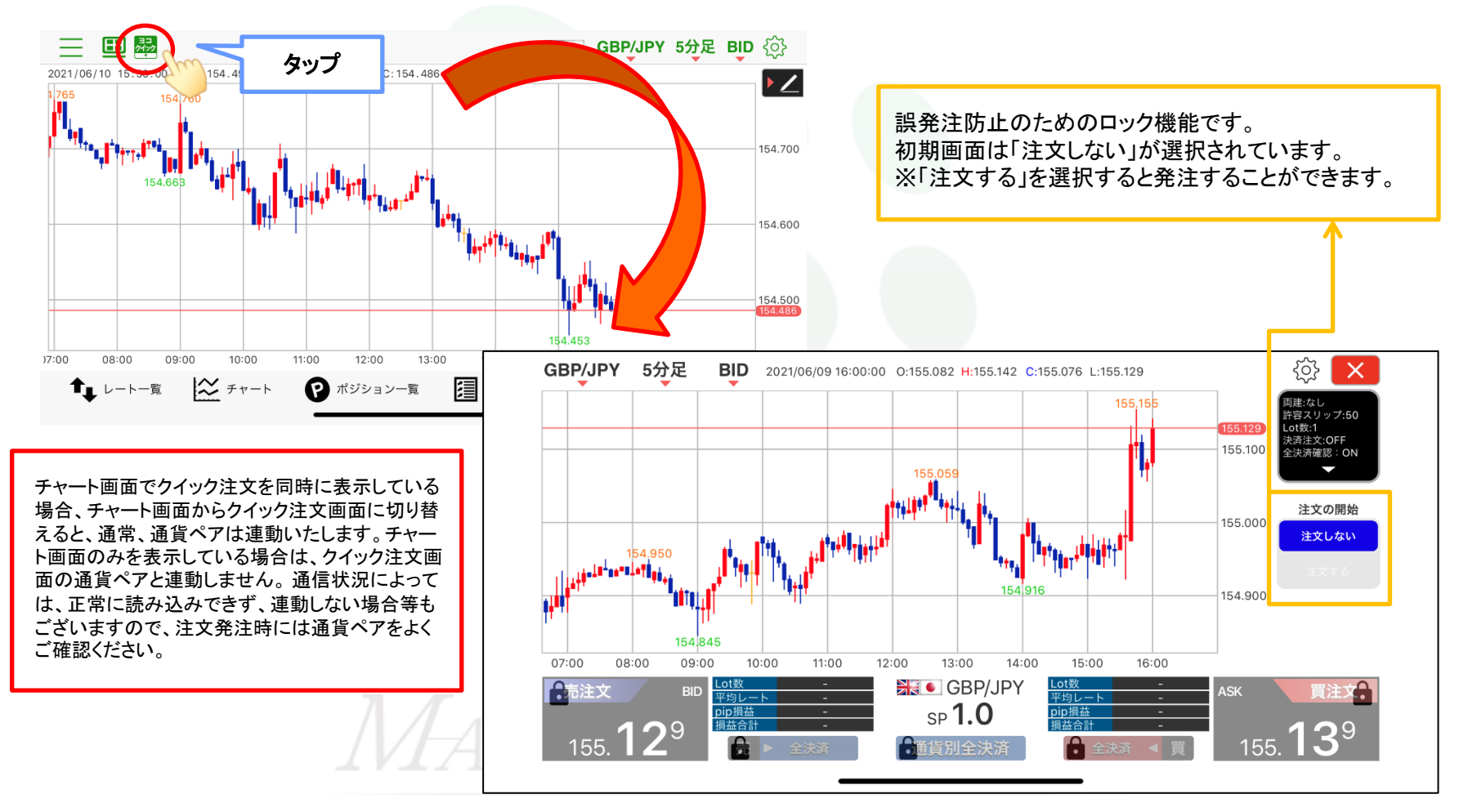

Þ

# チャート+クイック注文

MATRIX TRADER for iPhone

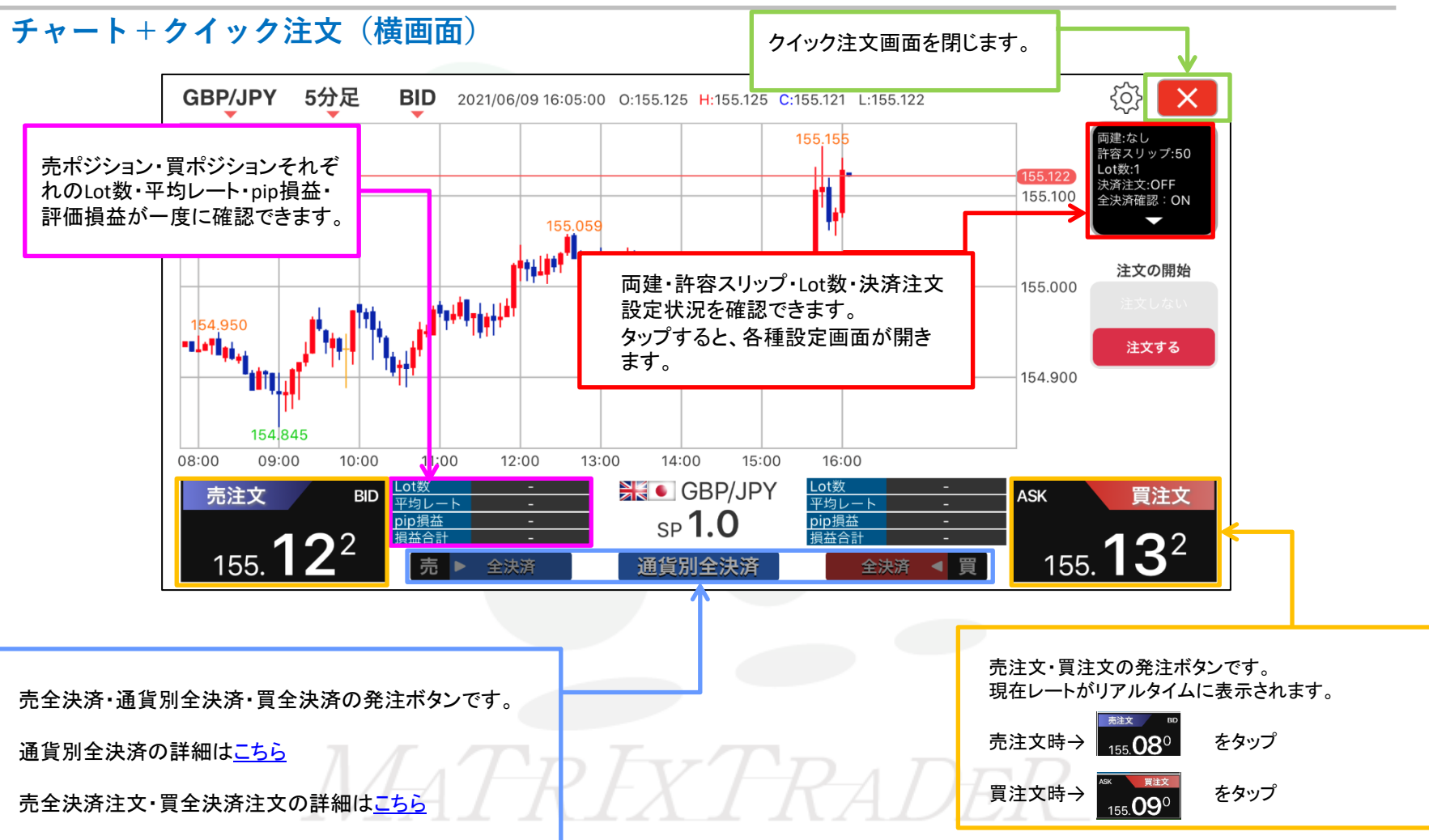

# チャート+クイック注文 MATRIX TRADER for iPhone

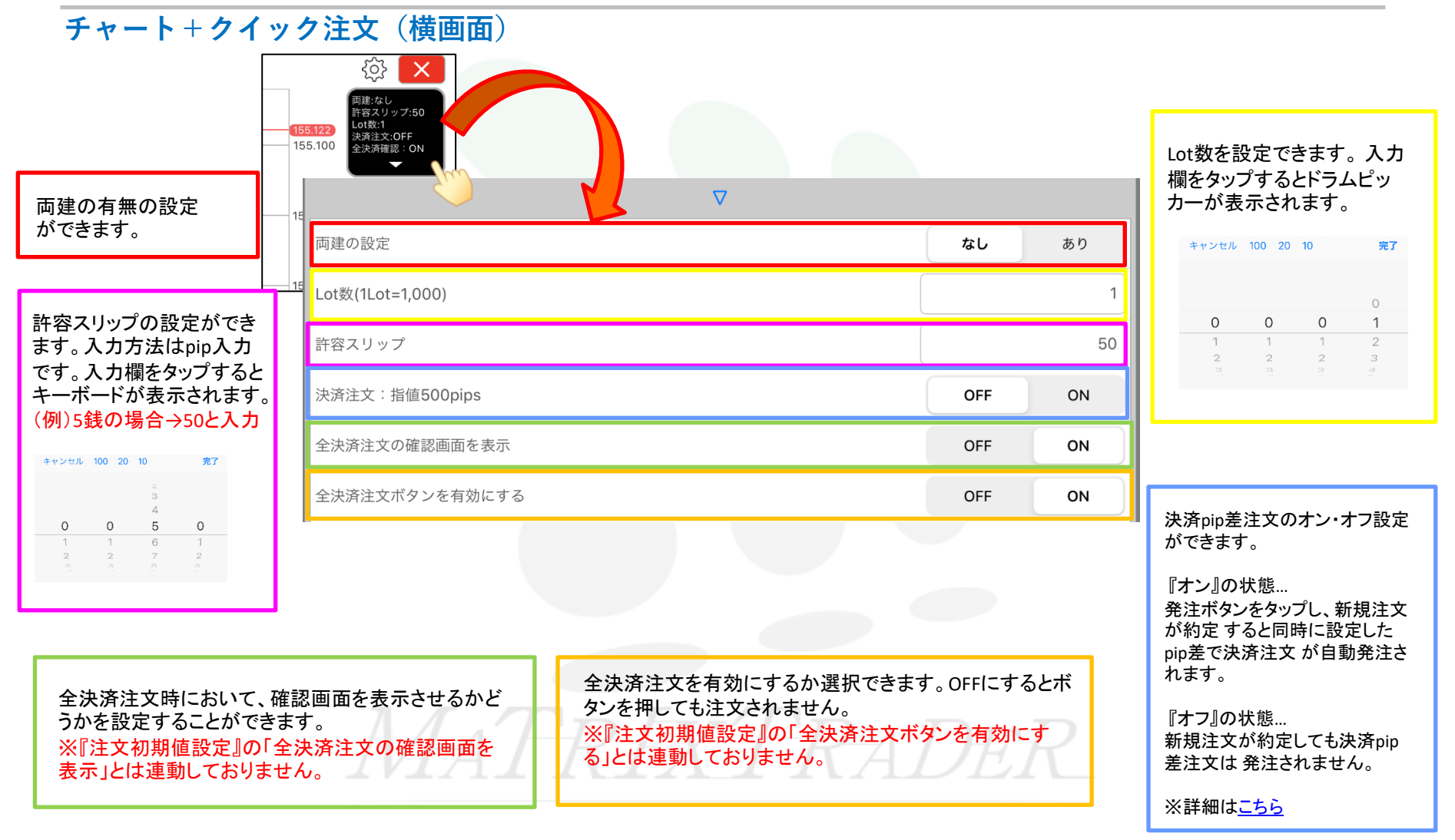